## مستندسازی در کاربرگهای اکسل

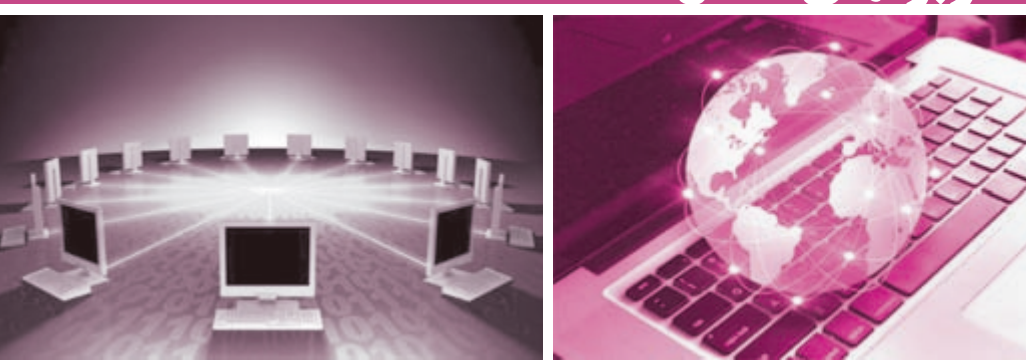

📈 حسن حاجیان

با ایجاد ستونی در مجله حسابرس برای طرح موضوعات مرتبط با «فناوری اطلاعات در حوزه حسابرسی» فرصت خوبی فراهم آمده است تا از نظرات و پیشنهادهای مخاطبانی که به مطالعه و پیگیری این گروه از مطالب علاقهمند هستند، آگاه شویم؛ اگرچه جلب نظر فرهیختگان دستاندرکار حرفه، کار راحتی نیست ولی با یاری خداوند و با تلاشی مضاعف، تصور نمی کنیم که کاری انجامنشدنی باشد.

در ادامه مطالبی که پیرامون فناوری اطلاعات، طی یکسال ونیم اخیر از شماره ۲۵۹ تا ۶۷ مجله در بخش «در پاگرد حسابرس» با شما در میان گذاشته شد، از این پس این مطالب با طرحی تازه در قالب یک ستون مستقل ارائه خواهد شد که می کوشیم همچنان جنبه کارگاهی بودن مطالب حفظ شود ولی بخش کمتری به مباحث غیرکارگاهی (مانند معرفی فناوریها و نرم/فزارها و مباحث پایهای و مفهومی) تخصیص داده شود . امیدواریم مورد پسند شما قرار گیرد و درخواست داریم چنانچه نقطه نظری در این رابطه دارید حماً با ما در میان بگذارید.

برای این شـماره مطلبی در رابطه با **اکسـل**<sup>۱</sup> انتخاب کردم که بهنظرم آمد کمتر مورد توجه اسـتفادهکنندگان این نرمافزار جادویی قرار میگیرد. علت اصلی انتخاب این موضوع علاقهمندی وافری است که حسابرسان ، به خصوص حسابرسان جوان ، طی سالهای اخیر به اسـتفاده از اکسـل در گرداوری شواهد حسابرسی و مستندسـازی کار از خود بروز دادهاند ولی بیشتر اوقات به دلیل تفاوت سطح تسلط و آشنایی اعضای گروه حسابرسی به اکسل ، بهرهبرداری مناسبی از این دست از شواهد به عمل نمیآید. تهیهکنندگان این نوع از کاربرگها باید توجه داشـته باشـند که قرار نیست نتیجه زحماتشان تنها برای حسابرسانی مفید فایده باشد که میزان آشنایی و تسلط آنها به اکسل دستکم همسنگ با ایشان است. اجازه دهید بند ۹ استاندارد حسابرسی شماره ۲۳۰ با عنوان «مستندسازی» را با هم مرور کنیم:

حسابرس باید مستندات حسابرسی را چنان تهیه کند که یک حسابرس باتجربه و بدون هرگونه ارتباط قبلی با کار حسابرسی موردنظر بتواند ماهیت ، زمانبندی اجرا و میزان روشهای حسابرسی اجراشده در رعایت استانداردهای حسابرسی و الزامات قانونـی و مقرراتـی مربوط ، نتایج حاصل از اجرای روشـهای حسابرسـی و شـواهد حسابرسـی کسبشـده و نکات عمده مشخصشده در جریان حسابرسی و نتیجهگیریهای مربوط را درک کند.

افزون بر ضرورت شفافیت و گویایی مستندات حسابر سی ، اهمیت ایجاد پیوند بین مستندات بااستفاده از یک نظام عطف دهی مناسب نیز باید موردتوجه ویژه قرار گیرد . این موضوعی است که همه حسابر سان پذیرفته اند و در بند ۱۵ استاندارد یادشده نیز یاداوری شده است . تهیه و نگهداری خلاصه نکات عمده به عنوان بخشی از مستندات حسابرسی، ضروری است. موضوعات عمده شناسایی شده در جریان حسابرسی و چگونگی پیگیری آنها، در این خلاصه درج و به سایر مستندات حسابرسی پشتوانه آنها عطف داده می شـود. این خلاصه می تواند بررسی و بازبینی اثربخش و کارامد مستندات حسابرسی، به ویژه حسابرسیهای بزرگ و پیچیده را آسان کند و نیز حسابرس را در ارزیابی نکات عمده، یاری نماید.

شاید برخی از خوانندگان بگویند، آشایی با کامپیوتر و نرمافزارهای عمومی، لازمه حسابرسی در بنگاههای اقتصادی امروزیست و همه اعضای گروه حسابرسی باید تسلط نسبی در این زمینه را داشته باشند؛ ولی باید توجه داشت که تهیه مستندات گویا و مفهوم برای ایده پردازیها و مدل سازی های نرمافزاری نیز یکی از قواعد الزامی در حوزه **فناوری اطلاعات ۲**است. حتی مسلط ترین افراد در حوزه فناوری اطلاعات هم در صورت مواجهه با مدل های گُنگ و مستندسازی نشده، به خصوص مدل های نرمافزاری، نمی توانند به درکی مناسب از مدل دست پیداکنند. نامگذاریهای گویا برای داده ها و **موجودیت ها**۳، استفاده از **توضیحات کوتاه<sup>۴</sup>** برای ایجاد شافیت در منطق حاکم بر کار و سرانجام تنظیم شناسانمه برای هویت بخشی به کار، از جمله کلیدی ترین روشهای مستندسازی مدل در حوزه فناوری اطلاعات است.

اینها را مطرح کردم تا بتوانم پشتوانه کافی برای جلب توجه شما به استفاده از **نامها**<sup>۵</sup> در اکسل را به دست بیاورم. نامها در اکسل برای مستندسازی و مفهومسازی مدل ، بسیار کارامد هستند. اجازه دهید از همین جا کار کارگاهیمان را شروع کنیم. اگر در **فهرست**<sup>3</sup> اکسل بر روی «Formulas» کلیـک کنید، در بخش «Defined Names» به گزینه «Name Manager» دسترسـی پیدا می کنید؛ لطفاً وارد آن شـوید. در صفحهای که باز میشـود میتوانید با کلیک دکمه «New» نامهایی را برای بخشـهای مختلف (یک یا چند سلول) کاربرگ خود **تعریف**<sup>۷</sup> کنید. نامهای تعریفشـده را متناسـب با محدوده اعتبار آنها که میتواند محدود به یک **کاربرگ**<sup>۸</sup> یا معتبر در سطح تمامی کاربرگهای یک **کتابچه**<sup>۹</sup> باشـد را **دسـتچین**<sup>۱۰</sup> کرده و یا نامهایی که به **جداول**<sup>۱۰</sup> اشـاره دارند یا به یک یا چند سلول تخصیص داده شـدهاند را گزینش کنید. از همه مهمتر میتوانید نامها را **ویرایش<sup>۲۰</sup> یا حذف**<sup>۳۰</sup> کنید. این نامگذاریها ضمن اینکه دسترسـی شما را به موضوعهای مندرج در کاربرگ در مراجعات بعدی سـرعت خواهند بخشـید، استفاده از کاربرگ را در نبود شما برای دیگران تسهیل

مراجعه به محل نامگذاری شده بسیار ساده است؛ فقط کافی است بر روی مثلث کوچک واقع در کادر سمت چپ **خط فرمول<sup>۱۰</sup>** کلیک کنید تا فهرست نامهای تعریف شده در دسترس شـما قرار گیرد. نام این کادر ، «Name Box» است. خط فرمول هم همان خط بین فهرست اکسل و فضای کاری کاربرگ است که با علامت «fx» مشخص شده است. اگر دقت کنید ، همواره **شناسه**<sup>۵۰</sup> سلولی که انتخاب کردهاید در «Name Box» نشان داده می شود. بدیهی است اگر پیش از این ، نامی برای آن سلول تعیین شده باشد، آن نام را مشاهده خواهید کرد. یک نام ، به طور خلاصه عبارت از یک عنوان گویای موضوع برای یک سلول (عطف)، یا برای یک فرمول ، یا برای یک مقدار ثابت یا بلوکی از سلول ها (جدول) است. فکر کنم کمی سخت شد ولی نگران نباشید، مثال های زیر مشکل را حل می کند.

تهیه مستندات گویا و مفهوم

برای ایده پردازیها و مدلسازی های نرمافزاری

یکی از قواعد الزامی در

حوزه فناوري اطلاعات است

| - | 6 |   |   |   | L |
|---|---|---|---|---|---|
|   |   | - | M | 7 |   |
|   |   | 2 |   | X |   |
|   |   | - |   | - | - |

شماره ۲۸ آذر- دی ۲۳۹۲

| با استفاده از نام                                           | بدون استفاده از نام                                       | نوع نام               |
|-------------------------------------------------------------|-----------------------------------------------------------|-----------------------|
| =SUM(SpringSales)                                           | =SUM(C4:C50)                                              | بەعنوان يک عطف        |
| =PRODUCT(Sale,VAT_Rate)                                     | =PRODUCT(A5,0.06)                                         | بەعنوان يک مقدار ثابت |
| =SUM((NetSale)*VAT_Rate)<br>=SUM(Inventory_Level,Order_Amt) | =SUM((A5-B2)*0.06)<br>=SUM(VLOOKUP(A1,B1:F20,5,FALSE),G5) | بەعنوان يک فرمول      |
| =SpringSales                                                | =C4:C50                                                   | بەعنوان يک جدول       |

فکر میکنم با توضیحاتی که ارائه شـد، تا حدودی علاقهمند به اسـتفاده از نامها شـده باشید. برای تشریح بهتر موضوع، کاربرگ زیر را در نظر بگیرید.

|          | B2 | ~ ( <u>*</u> | Le = | SUM(SUM(Sheet2!B2:B4)/SUM(Sheet2!B5:B6)) |   |    |          |                   |     |
|----------|----|--------------|------|------------------------------------------|---|----|----------|-------------------|-----|
| -        | H  | G            | F    | F                                        | D | C. | B        | ٨                 | Ν.  |
| <b>-</b> |    |              |      |                                          |   |    | سال ۱۳۹۲ |                   | 1   |
|          |    |              |      |                                          |   |    | 1.67     | نسبت جاری         | 2   |
|          |    |              |      |                                          |   |    | 0.31     | نسبت سريع         | 3   |
| [ ]      |    |              |      |                                          |   |    | 2 Sheet3 | Sheet2 Sheet1 + + | F H |

همانگونه که در خط فرمول دیده می شود ، شناسه سلول انتخاب شده «B2» است و فرمول محاسبه آن به شرح زیر در خط فرمول درج شده است :

 $\ll = SUM(SUM(Sheet2!B2:B4)/SUM(Sheet2!B5:B6)) \\ \approx \\$ 

بررسیکننده این کاربرگ اگر با اکسل آشنایی چندانی نداشته باشد که تکلیفش معلوم است، ولی با فرض اینکه به رسم الخط اکسل آشنا باشد باید برای اطلاع از محتویات سلولهای «B2» و «B5» کاربرگِ «Sheet2»، کاربرگ فعلی را ترک و به آن کاربرگ مراجعه

> کند و دوباره برگردد. شاید بگویید اینکه کار سختی نیست! در این مثال بله، کار سختی نیست؛ ولی اگر کاربرگی بزرگ، مملو از اطلاعات و محاسبات تودرتو و پیچیده را در نظر بگیرید، در سختی کار و از دست رفتن تمرکز و سرانجام سردرگمی بررسیکننده با من همنظر خواهید شد. اگر تهیهکننده کمی زحمت میکشید، طی یک جمله کوتاه موضوع کاربرگ را در بالای آن درج میکرد، تاریخ تهیه و هدف از تهیه کاربرگ را نیز مشخص میکرد، نامهایی مختصر و گویای موضوع به کاربرگهای «Sheet1» و «Sheet2» تخصیص میداد و سلولهای اشاره شده در خط فرمول را نیز نامگذاری میکرد، کاری کرده بود کارستان، منطبق با استاندارد حسابرسی

۲۳۰ و مبتنی بر ضوابط مدل سازی در حوزه فناوری اطلاعات، که در نتیجه آن قابلیت بهرهبرداری از کار خود را برای دیگر اعضای گروه حسابرسی فراهم کرده بود.

در ادامه ملاحظه خواهید کرد، مدلسازی با استفاده از نامها بسیار مفهومتر از مدلسازی با شناسه سلولها است و درک آن برای هر شخص مستقل از تهیهکننده کاربرگ، حتی اگر آشنایی کمی با اکسل داشته باشد، با کمترین مشکل همراه خواهد بود. اجازه میخواهم ابتدا نحوه تخصیص نام به یک سلول و مجموعهای از سلولها (جدول) را با هم تمرین کنیم. قبل از آن توجه شما را به این نکته

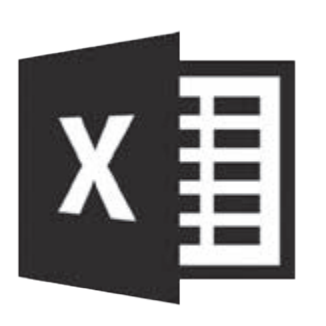

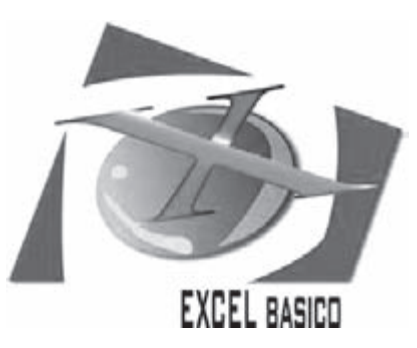

جلب میکنم که در نگارش نامها تنها میتوان از حروف الفبا و اعداد، خط تیره «\_»، علامت «۱» و نقطه «.» استفاده کرد ، با این استثنائات که یک نام نمیتواند با عدد و نقطه «.» آغاز شود و استفاده از حروف «R»، «C»، «C» و «r» نیز بهعنوان نام مجاز نیست.

**نحوه تخصیص نام به یک سلول**: برای تخصیص نام به یک سلول، علاوه بر استفاده از «Name Manager» که در بالا معرفی شد، راحتتر اینکه پس از انتخاب سلول موردنظر بر روی آن کلیک راست کنید. گزینه «Name a Range» را انتخاب

کنیـد و در صفحـهای که باز میشـود نام مورد نظر را در کادر «Name» وارد کرده و **محدوده <sup>۷</sup> ا**عتبار نام را مشـخص کنید. سـاده بود؛ نه؟ توجه کنید که **فضای خالی**<sup>۷</sup> بین اجزای نام مجاز نیسـت. بهترین روش برای تفکیک اجزای یک نام، اسـتفاده از حروف بزرگ در ابتدای هر جزو و یا قراردادن خط تیره «\_» بین اجزا است. بهعنوان مثال، نگارش «AuditRisk» و یا «Audit\_Risk» برای عبارت «Audit Risk» و یا نگارش «ریسک\_حسابرسی» برای «ریسک حسابرسی» مناسب است. البته توصیه میکنم تا حد امکان از حروف و کلمات فارسی استفاده نکنید حتی اگر مجبور به استفاده از حروف فینگلیش شوید.

**نحوه تخصیص نام به مجموعهای از سلولها (جدول)**: سادهترین روش برای تخصیص نام به مجموعهای از سلولها که جدولی یک یا چندستونی را تشکیل میدهند، همان روش تخصیص نام به یک سلول است. ابتدا سلولهای موردنظر را مشخص کنید و سپس با کلیک راست بر روی بلوک انتخابی، گزینه «Name a Range» را انتخاب نمایید. بقیه کار را هم که بلد هستید.

حالا اجازه می خواهم با استفاده از تکنیک نامگذاری که تمرین کردیم، نقصهای مستندسازی کاربرگی که به عنوان نمونه در ابتدای بحث ارائه شد را از جنبه نامگذاری مرتفع کنیم. ابتدا از نامگذاری کاربرگهای «Sheet1» و «Sheet2» شروع می کنیم. به رغم توصیهای که در عدم استفاده از حروف فارسی برای نامگذاری داشتم اجازه می خواهم در ادامه از حروف فارسی استفاده کنم تا بتوانیم سریعتر بحث را تمام کنیم. بر روی لبه کاربرگ «Sheet1» که شبیه منقسمهای پروندههای حسابرسی است، کلیک راست کنید. گزینه «Rename» را انتخاب و نام موردنظر، برای مثال «نسبتهای مالی» را وارد نمایید. به همین ترتیب «Sheet2» را به نام «دادهها» نامگذاری کنید. البته به طور قطع بیشتر شا از قبل با نحوه نامگذاری کاربرگها آشنا بودید و در عمل هم رعایت می کردید.

| 12000 🏕 🚺 🔹 داراییهای_ جاری |   |          |                   |                |            |  |
|-----------------------------|---|----------|-------------------|----------------|------------|--|
|                             | с | В        | А                 | -              |            |  |
|                             |   | سال ۱۳۹۲ |                   |                | 1          |  |
| 1                           |   | 12,000   |                   | موجودی نقدی    | 2          |  |
|                             |   | 49,662   |                   | موجودي كالا    | 3          |  |
|                             |   | 3,634    |                   | پیشپرداختها    | 4          |  |
|                             |   | 35,000   | پرداختی تجاری     | حسابها و اسناد | 5          |  |
|                             |   | 4,000    | پرداختی           | سایر حسابهای   | 6          |  |
|                             |   |          | های مالی 🦳 داده ه | ا ا نسبتم      | <b>F H</b> |  |

| <b>ی</b> نمای نامگذاری | راه   |
|------------------------|-------|
| نام                    | سلول  |
| داراییهای_جاری         | B2:B4 |
| داراییهای_جاری_کم_سیال | B3:B4 |
| بدهیهای_جاری           | B5:B6 |

به کاربرگ «نسـبتهای مالی» بروید. در سـلول «B2» علامت «=» و به دنبال آن دسـتور «()SUM» را وارد کنید. چون برای محاسـبه نسـبت جاری، جمع داراییهای جاری را نیاز داریم، دسـتور «()SUM» دوم را بین پرانتزها وارد کنید سـپس نام «داراییهای\_جاری» را بهعنوان پارامترهای دسـتور «()SUM» دوم وارد کنید. البته به محض وارد کردن حرف «د» نامهایی که قبلاً تعریف شـده و با این حرف

آغاز می شوند در معرض دید شما قرار می گیرد که یک کلیک بر روی نام مورد نظر برای انتخاب آن کافی است. علامت «/» را برای عمل تقسیم وارد کنید، دستور «()SUM» سوم و سپس پارامتر آن را که نام «بدهیهای\_جاری» است همانند روشی که برای دستور «()SUM» دوم شرح داده شد وارد کنید. با زدن کلید «Enter» دستورات شما به وسیله «Excel» انجام و نتیجه در سلول «82» منعکس می شود. دو شکل زیر کاربرگ «نسبتهای مالی» را پس از وارد کردن دستورات برای دو سلول «82» و «82» نشان می دهد.

| B2 | 6 | fer. | =SUM(SU | ((بدهیهای_جاری | ξi<br>β  |                     |    |
|----|---|------|---------|----------------|----------|---------------------|----|
| G  | F | E    | D       | С              | В        | ٨                   | Ν. |
|    |   |      |         |                | سال ۱۳۹۲ |                     | 1  |
|    |   |      |         |                | 1.67     | نسبت جاری           | Z  |
|    |   |      |         |                | 0.31     | نسبت سريع           | 3  |
|    |   |      |         | 101            | Sheet3   | نسبتهای مالی دادهها |    |

| B3          | 33 • ((بدهیهای_جاری)/SUM((داراییهای_جاری_کم_سیال)SUM) - (داراییهای_جاری)MU)= |   |   |     |          |                     | ij       |
|-------------|------------------------------------------------------------------------------|---|---|-----|----------|---------------------|----------|
| G           | F                                                                            | E | D | С   | В        | Λ                   | <b>N</b> |
| <b>*</b> ** |                                                                              |   |   |     | سال ۱۳۹۲ |                     | 1        |
|             |                                                                              |   |   |     | 1.67     | نسبت جاری           | Z        |
|             |                                                                              |   |   |     | 0.31     | نسبت سريع           | 3        |
|             |                                                                              |   |   | 101 | Sheet3   | نسبتهای مالی دادهها | -        |

بهنظر شما اگر قرار باشد نسبت جاری را در جای دیگری از کتابچهتان مورد اشاره و استفاده قرار دهید بهتر نیست همینجا سلول «B2» کاربرگ «نسبتهای مالی» را با نام «نسبت\_ جاری» نامگذاری کنید؟ با این روش ضمن شفاف شدن فرمولها این سهولت نیز فراهم میشود که از امکان «Hyperlink» اکسل برای عطفگذاری استفاده کنید . مطمئنم با امکان «Hyperlink» آشنا هستید . موفق باشید .

پانوشتها :

1- Excel

2- IT

- 3- Entities
- 4- Comments
- 5- Names
- 6- Menu
- 7- Define
- 8- Sheet
- 9- Workbook
- 10- Filter
- 11- Tables
- 12- Edit
- 13- Delete
- 14- Formula Bar
- 15- Code
- 16- Scope
- 17- Space